# Time Entry In Self Service

## Inputting Time Worked in Self Service:

Hourly employees need to enter their start and end time for each work day to be paid appropriately. The two week pay period begins on Sunday at 12:00 am and ends 14 days later on Saturday at 11:59 pm. All employee time must be entered by 9:00 am on the Monday after the end of the pay period, and supervisors must approve time entered by 12:00 pm on the Monday after the end of the pay period.

#### Logging in:

• Log into Self-Service using your Rivier credentials.

| @ ellucian.          |                                                   |
|----------------------|---------------------------------------------------|
|                      |                                                   |
|                      |                                                   |
|                      | Sign In                                           |
| Conditional Provent  | User name                                         |
|                      |                                                   |
| ~ 그는 아이에 지지 않는 것     | Password                                          |
|                      | Forgot your <u>user name</u> or <u>password</u> ? |
| STATISTICS OF STREET | Sign In                                           |
|                      |                                                   |

#### Find your time entry screen:

Select the Employee Menu

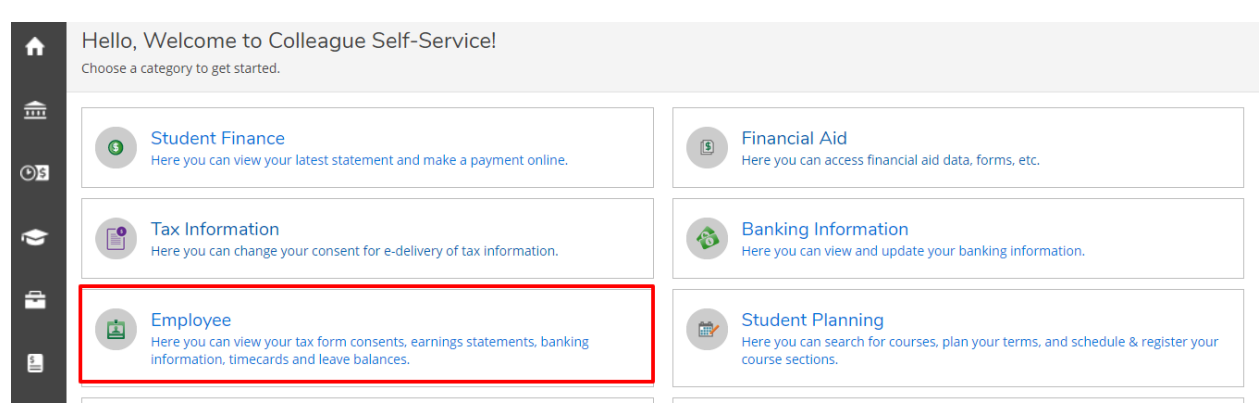

• Select the Time Entry Menu

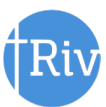

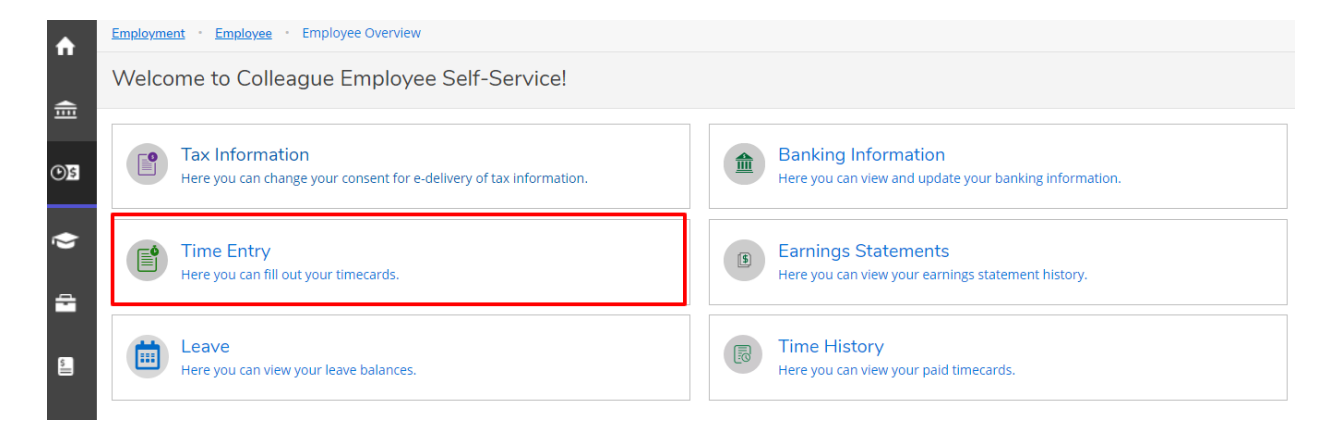

Select the week and position for inputting your time:

- Both weeks of the pay period will appear, with your job/position to the right.
- If you have more than one position for the University, both positions will appear on the first screen.

| ≡    | Ø ellucian.                                                                      | 8                                                      | 〔→ Sign out | ⑦ Help |
|------|----------------------------------------------------------------------------------|--------------------------------------------------------|-------------|--------|
| ♠    | Employment · Employee · Time Entry                                               |                                                        |             |        |
| ſ    | Time Entry                                                                       |                                                        |             |        |
| \$() | Biweekly Hourly Payroll                                                          |                                                        |             |        |
| ٢    | <b>05/31/2020 - 06/06/2020</b><br>Due by: 6/15/2020 9:00 AM<br>Total: 0.00 Hours | Ambassador and Team Leader<br>Special Events Assistant |             | >      |
| 4    | 06/07/2020 - 06/13/2020<br>Due by: 6/15/2020 9:00 AM<br>Total: 0.00 Hours        | Ambassador and Team Leader<br>Special Events Assistant |             | >      |
|      |                                                                                  |                                                        |             |        |

- Select the week for which you want to enter hours worked, on the next screen you will be able to select the position/job for which you want to enter hours worked.
- You might need to expand or collapse the drop-down arrows to see multiple positions or for the hour entry screen to appear.

| ≡        | Ø ellucian.                                                                                                    | A username | 〔→ Sign out   | (?) Help |
|----------|----------------------------------------------------------------------------------------------------|------------|---------------|----------|
| •        | Employment · Employee · Time Entry                                                                               |            |               |          |
| ŧ        | Pay Period 05/31/2020 - 06/13/2020<br>< <u>All Time Sheets</u>                                                   |            |               |          |
| ©)S      | Veek 05/31/2020 - 06/06/2020         >           0.00 Total hours         >                                      | aved Save  | View Leave Ba | lances   |
| ¢        | SF001805030000 • Ambassador and Team Leader<br>supervisor . • Undergrad Admission, Ofce of • Main Campus<br>0.00 |            |               | $\odot$  |
| <b>"</b> | SF000201210000 • Special Events Assistant<br>Supervisor • Christ College<br>0.00                                 |            |               | ~        |
| 3        | Weekly Totals                                                                                                    |            |               | ~        |

- You can **change weeks** using the right and left arrows
- After selecting a week, each of your jobs/positions will appear, with their respective time entry fields

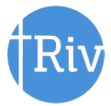

| ≡      | @ ellucian.                                                                                         |                    |                      |          |          |          | ٨        | €→       | Sign out | ⑦ Help |  |  |
|--------|----------------------------------------------------------------------------------------------------|--------------------|----------------------|----------|----------|----------|----------|----------|----------|--------|--|--|
| •      | Employment · Employee · Time                                                                        | Entry              |                      |          |          |          |          |          |          |        |  |  |
| <br>€  | Pay Period 05/31/2020                                                                               | ) - 06/13/2020     |                      |          |          |          |          |          |          |        |  |  |
| ©)\$   | K     Week 05/31/2020 - 06/06/2020     Save       0.00 Total hours     Save     View Leave Balances |                    |                      |          |          |          |          |          |          |        |  |  |
| ¢<br>4 | SF001805030000 • Ambassador and Team Leader<br>• Undergrad Admission, Ofce of • Main Campus         |                    |                      |          |          |          |          |          |          |        |  |  |
|        | Earn Type                                                                                           | Sun 5/31           | Mon 6/1              | Tue 6/2  | Wed 6/3  | Thu 6/4  | Fri 6/5  | Sat 6/6  | Total    |        |  |  |
| •      | Federal Work Study                                                                                  | 00:00 AM           | 00:00 AM<br>00:00 AM | 00:00 AM | 00:00 AM | 00:00 AM | 00:00 AM | 00:00 AM |          | 0.00   |  |  |
|        | + Additional Time<br>Comments S                                                                     | ubmit for Approval |                      |          |          |          |          |          |          |        |  |  |
|        | • Christ College                                                                                    | Events Assistant   |                      |          |          |          |          |          |          | ~      |  |  |
|        | Weekly Totals                                                                                       |                    |                      |          |          |          |          |          |          | ^      |  |  |
|        | Daily Total Hours:<br>Regular Hours:                                                                | 0.00               | 0.00                 | 0.00     | 0.00     | 0.00     | 0.00     | 0.00     |          | 0.00   |  |  |

### Input Your Start and End Times:

For each day worked, enter your start time(s) and end time(s) for hours worked. Time can be enteredby:

Hitting the Clock-in Button

| THURSDAY 12/14       |             |                                                                                                    |                    |                    |         |
|----------------------|-------------|----------------------------------------------------------------------------------------------------|--------------------|--------------------|---------|
| Clock Time: 02:46 PM | Earn Type   | Su 12/10                                                                                                    | Mo 12/11           | Tu 12/12           |         |
| () Clock In          | Regular Pay | 0000 MM                                                                                                    | 00-00 AM           | 00-00 AM           | 00:0    |
| Clock In:            |             | of on the second second s |                    |                    |         |
| Clock Out:           |             | 00:00 AM                                                                                                    | 00:00 AM           | 00:00 AM           | 00:0    |
|                      |             | View Override Data                                                                                                    | View Override Data | View Override Data | View Ov |
| + Additional Time    |             |                                                                                                    |                    |                    |         |

- And can be edited by typing directly in the field using the **blue pencil**.
- If you had a break in hours for the same position (e.g. lunch break) you will have the option to add another start and end time by selecting the **blue** + sign below your last out punch for the day.

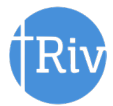

| Pay Period 05/31/2020 - 06/13/2020<br>All Time Sheets                                               |          |                     |          |          |          |          |          |       |  |  |
|----------------------------------------------------------------------------------------------------|----------|---------------------|----------|----------|----------|----------|----------|-------|--|--|
| Week 05/31/2020 - 06/06/2020     >       4.00 Total hours     Save   Save View Leave Balances       |          |                     |          |          |          |          |          |       |  |  |
| SF001805030000 • Ambassador and Team Leader<br>• Undergrad Admission, Ofce of • Main Campus<br>4.00 |          |                     |          |          |          |          |          |       |  |  |
| Earn Type                                                                                           | Sun 5/31 | Mon 6/1             | Tue 6/2  | Wed 6/3  | Thu 6/4  | Fri 6/5  | Sat 6/6  | Total |  |  |
| Federal Work Study                                                                                  | 00:00 AM | 8:00 AM<br>12:00 PM | 00:00 AM | 00:00 AM | 00:00 AM | 00:00 AM | 00:00 AM | 4.00  |  |  |

• Your total hours will show as subtotals by day, by position, and as a grand total.

#### Enter Paid Leave Time:

- Select the blue Additional Time button in the lower left corner of your screen.
- You may also view your Leave Balances using the link in the upper right corner
- From the Additional Time drop-down menu, select the type of Leave Time you would like to use

| ay Period 07/12/2020 - 07/2<br><u>Il Time Sheets</u> | 25/2020  |          |          |          |          |              |            |                  |
|------------------------------------------------------|----------|----------|----------|----------|----------|--------------|------------|------------------|
| Week 07/12/2020 - 07/18/2020<br>16.00 Total hours    | >        |          |          |          |          | Saved at 4:4 | 15 PM Save | View Leave Balan |
| 4HB00306540000 •                                     |          |          |          |          |          |              |            |                  |
| Earn Type                                            | Sun 7/12 | Mon 7/13 | Tue 7/14 | Wed 7/15 | Thu 7/16 | Fri 7/17     | Sat 7/18   | Total            |
| Regular Earnings-Staff                               | 00:00 AM | 8:00 AM  | 8:00 AM  | 00:00 AM | 00:00 AM | 00:00 AM     | 00:00 AM   | 1                |
|                                                      | 00:00 AM | 12:00 PM | 12:00 PM | 00:00 AM | 00:00 AM | 00:00 AM     | 00:00 AM   |                  |
|                                                      |          | 1:00 PM  | 1:00 PM  |          |          |              |            |                  |
|                                                      |          | 5:00 PM  | 5:00 PM  |          |          |              |            |                  |
|                                                      |          | - +      | - +      |          |          |              |            |                  |
| + Additional Time                                    |          |          |          |          |          |              |            |                  |
|                                                      | 0.00     | 8.00     | 8.00     | 0.00     | 0.00     | 0.00         | 0.00       | 1                |

- After selecting the type of Leave, input the number of hours of leave you would like to take on the date the leave is to be taken.
- Your timecard will not have a subtotal for your hours actually worked, your hours of each Leave Type, and your total hours to be paid for the week.

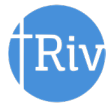

#### Submit your Timecard for Approval by Your Supervisor:

- After you have entered all of your hours for a given week, click the blue **Submit for Approval** button to submit your timecard for approval by your supervisor.
- If you have more than one position, you will need to submit the timecard for EACH position.

| ≡            | Week 05/31/2020 - 0<br>18.83 Total hou                     | 6/06/2020 >                             |                    |                    |          | S       | aved just now | Save Viev            | v Leave Balances |
|--------------|------------------------------------------------------------|-----------------------------------------|--------------------|--------------------|----------|---------|---------------|----------------------|------------------|
| Ē            | 5HB00606310000 • Tempo<br>• Info Te<br>18.83   Unsubmitted | rary Staff<br>ch Svcs, Office of • Main | Campus             |                    |          |         |               |                      | ^                |
| <b>()</b> \$ | Earn Type                                                  | Sun 5/31                                | Mon 6/1            | Tue 6/2            | Wed 6/3  | Thu 6/4 | Fri 6/5       | Sat 6/6              | Total            |
|              | Regular Earnings-Staff                                     | 00:00 AM                                | 8:10 AM<br>9:30 AM | 6:00 AM<br>8:00 PM | 00:00 AM | 8:30 AM | 00:00 AM      | 00:00 AM<br>00:00 AM | 18.83            |
| 5            |                                                            |                                         | +                  | +                  |          | +       |               |                      |                  |
| 3            | Position Total Hours:                                      | 0.00                                    | 1.33               | 14.00              | 0.00     | 3.50    | 0.00          | 0.00                 | 18.83            |
|              | Comments                                                   | Submit for Approval                     |                    |                    |          |         |               |                      |                  |
|              | Weekly Totals                                              |                                         |                    |                    |          |         |               |                      | ^                |
|              | Regular Hours:                                             |                                         |                    |                    |          |         |               |                      | 18.83            |

- After submitting, you will see a green checkbox immediately in the upper right corner with 'Success!'
- There will be a yellow "**Submitted**" box under the position title for which you have submitted that will remain.

| ≡           | @ ellucian.                                                                                          |                |         |         |          |          | 8        | (→ Sign out | ⑦ Help | 1  |  |  |
|-------------|----------------------------------------------------------------------------------------------------|----------------|---------|---------|----------|----------|----------|-------------|--------|----|--|--|
| ♠           | Employment - Employee - Time                                                                         | Entry          |         |         |          |          | Success! |             |        |    |  |  |
| 盦           | Pay Period 05/31/2020                                                                                | 0 - 06/13/2020 |         |         |          |          |          |             |        |    |  |  |
| © <u>\$</u> | K     Week 05/31/2020 - 06/06/2020     Save       18.83 Total hours     Save     View Leave Balances |                |         |         |          |          |          |             |        |    |  |  |
| ¢<br>4      | 5HB00606310000 • Temporary Staff         18.83   Submitted                                           |                |         |         |          |          |          |             |        |    |  |  |
| 5           | Earn Type                                                                                            | Sun 5/31       | Mon 6/1 | Tue 6/2 | Wed 6/3  | Thu 6/4  | Fri 6/5  | Sat 6/6     | Total  |    |  |  |
|             | Regular Earnings-Staff                                                                               |                |         |         |          |          |          |             | 18.8   | 83 |  |  |
| 3           |                                                                                                    | 00:00 AM       | 8:10 AM | 6:00 AM | 00:00 AM | 8:30 AM  | 00:00 AM | 00:00 AM    |        |    |  |  |
|             |                                                                                                    | 00:00 AM       | 9:30 AM | 8:00 PM | 00:00 AM | 12:00 PM | 00:00 AM | 00:00 AM    |        |    |  |  |
|             | Position Total Hours:                                                                                | 0.00           | 1.33    | 14.00   | 0.00     | 3.50     | 0.00     | 0.00        | 18.8   | 33 |  |  |

- If you realize you made a mistake or omission in reporting your time prior to the timecard deadline (9:00 am Monday after pay period ends) click **Return Timecard for Edit.**
- This will send a notification to your supervisor that you have unsubmitted your timecard.

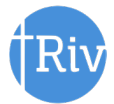

| ■             | Pa<br>< 4                                                                                                    | Pay Period 05/31/2020 - 06/13/2020 < <u>All Time Sheets</u> |                      |         |         |          |          |          |          |       |  |  |  |
|---------------|----------------------------------------------------------------------------------------------------|-------------------------------------------------------------|----------------------|---------|---------|----------|----------|----------|----------|-------|--|--|--|
| <b>↑</b><br>≘ | K     Week 05/31/2020 - 06/06/2020     Save       18.83 Total hours     Save     View Leave Balances         |                                                             |                      |         |         |          |          |          |          |       |  |  |  |
| ©)\$          | 5HB00606310000 • Temporary Staff         • Info Tech Svcs, Office of • Main Campus         18.83   Submitted |                                                             |                      |         |         |          |          |          |          |       |  |  |  |
| ۲             |                                                                                                    | Earn Type                                                   | Sun 5/31             | Mon 6/1 | Tue 6/2 | Wed 6/3  | Thu 6/4  | Fri 6/5  | Sat 6/6  | Total |  |  |  |
| -             |                                                                                                    | Regular Earnings-Staff                                      | 00:00 AM             | 8:10 AM | 6:00 AM | 00:00 AM | 8:30 AM  | 00:00 AM | 00:00 AM | 18.83 |  |  |  |
| • <u> </u>    |                                                                                                    |                                                             | 00:00 AM             | 9:30 AM | 8:00 PM | 00:00 AM | 12:00 PM | 00:00 AM | 00:00 AM |       |  |  |  |
|               |                                                                                                    | Position Total Hours:                                       | 0.00                 | 1.33    | 14.00   | 0.00     | 3.50     | 0.00     | 0.00     | 18.83 |  |  |  |
|               |                                                                                                    | Comments                                                    | eturn Timecard to Ed | lit     |         |          |          |          |          |       |  |  |  |

You should always log off ESS by exiting using the "SIGN-OUT" link as shown below.

| ≡             | Ø ellucian.                                                                                                    |                                                                                    | <b>A</b> tgraham     | 〔→ Sign out | ⑦ Help |
|---------------|----------------------------------------------------------------------------------------------------|------------------------------------------------------------------------------------|----------------------|-------------|--------|
| A             | Sample global message that appears on all pages                                                                               |                                                                                    |                      |             |        |
| ŧ             | Hello, Welcome to Colleague Self-Service!<br>Choose a category to get started.                                                |                                                                                    |                      |             |        |
| e<br>19<br>19 | Student Finance<br>Here you can view your latest statement and make a payment online.                                         | Banking Information<br>Here you can view and update your banking information.      |                      |             |        |
| =             | Employee<br>Here you can view your tax form consents, earnings statements, banking information, timecards and leave balances. | E Course Catalog<br>Here you can view and search in course catalog                 |                      |             |        |
| •             | Nonacademic Attendance<br>Here you can view your nonacademic attendance                                                       | Advising<br>Here you can access your advisees and provide guidance & feedback on t | their academic planr | ling.       |        |
|               | Faculty<br>Here you can view your active classes and submit grades and waivers for students.                                  |                                                                                    |                      |             |        |
|               |                                                                                                    |                                                                                    |                      |             |        |

© 2000-2019 Ellucian Company L.P. and its affiliates. All rights reserved. Privacy

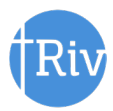